# RezNet 2019 - 2020 Handbook

# **Table of Contents**

Chapter 1 ~ What You Need to Know

| Welcome to RezNet                         | 4 |
|-------------------------------------------|---|
| RezNet's Support Philosophy               | 4 |
| Having Trouble with Your Wireless?        | 4 |
| A Note About Smart Home Products          | 4 |
| The RezNet Hotline                        | 5 |
| RezNet Conditions of Use                  |   |
| Copyright Law & File Sharing              |   |
| Turn Off The Wireless On Your Printer!    | 7 |
| Wireless Routers - Please Don't Use Them! | 7 |
| Game Consoles & Online Gaming             | 7 |
| Additional Device Registration (Wired)    | 7 |
| Finding Your MAC Address                  | 8 |

#### Chapter 2 ~ Connecting to RezNet

| Two Ways to Connect                  | 12                |
|--------------------------------------|-------------------|
| What Do I Need?                      | 12                |
| Wired: Check Your Physical Settings! | 13                |
| Mac OS X                             |                   |
| Wireless                             |                   |
| Wired                                |                   |
| Windows 7, 8, and 10                 |                   |
| Wireless                             | 16                |
| Wired                                | 20                |
| Register Your Computer!              | 23                |
| Android Phones & Tablets             | 26                |
| iPhones & iPads                      | 27                |
| How to Forget a Wireless Network     | 29                |
| Join Next Year's Team                | Inside Back Cover |

Editor-in-Chief: Amy Vieira, RezNet

Contributors: KD Grainger, Paul Norton, Alex Drazilov, RezNet

Front Cover Design: Kelly Hunt, Graphic Services

Front Cover Photo: Ross Beatty, Computing Services

Back Cover Design: Emily Wittet, RezNet

Copyright © 2019-2020 RezNet, Division of Housing and Ancillary Services, Western University

# Chapter 1: What You Need to Know

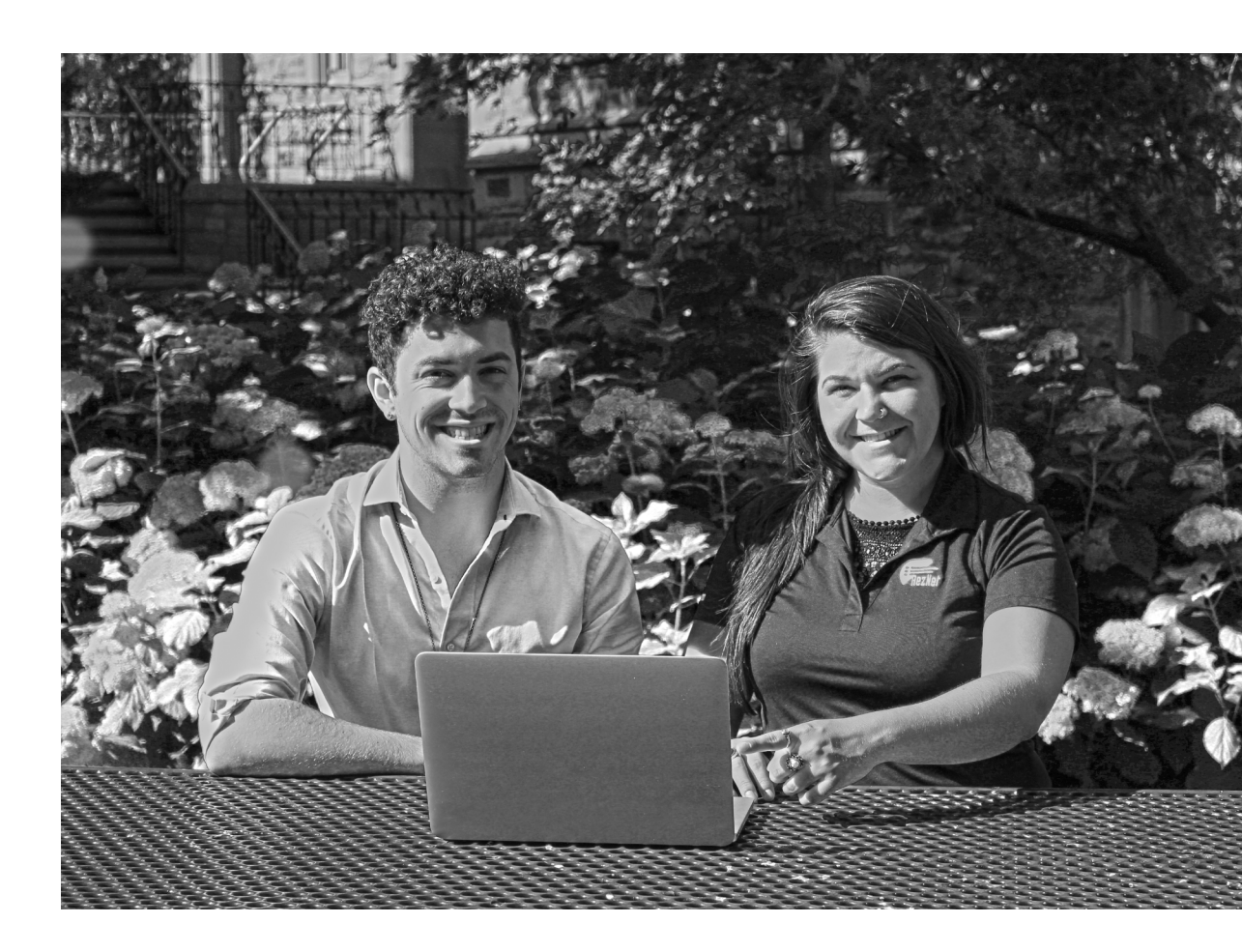

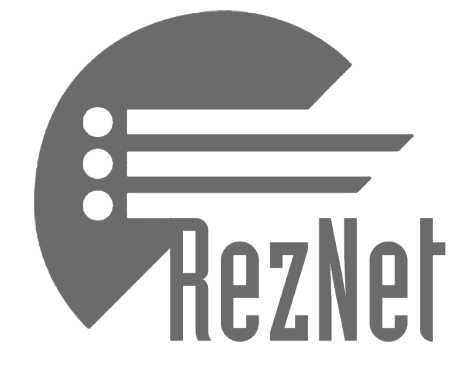

## Welcome to RezNet!

RezNet welcomes you to campus and thanks you for being a part of our service. RezNet is Western's preferred Internet Service Provider for Western University, Huron University College, and Brescia University College residences. We are managed by the Division of Housing and Ancillary Services, and work in collaboration with Western Technology Services (WTS). The primary purpose of the RezNet service is to support the academic mission of the University by providing convenient access to online academic resources.

## RezNet's Support Philosophy

RezNet's support philosophy is "students helping students," which is why the RezNet team is primarily composed of fellow University students. Each member of the team is friendly, approachable, and has been trained to troubleshoot a wide range of computer and networking related issues. There are no charges associated with hotline and in-room services provided by RezNet staff.

If you have customer service experience and want to learn some new technical skills, join the RezNet Team! For more information see the Inside Back Cover of this handbook.

## Having Trouble with Your Wireless?

Our wireless service is the best connection for your phone, tablet, or casual laptop use. If you are completing academic quizzes or financial transactions, we strongly encourage you to use our high-speed wired connection instead.

When you are using our wireless service, there are a few things you can do to optimize your wireless connection:

- Ensure your device(s) are configured properly for RezNet's wireless service by following the instructions in Chapter 2
- Eliminate other sources of wireless interference by turning off competing wireless devices in your room or suite.
   Competing devices include: wireless printers, routers, wireless game controllers, Bluetooth devices, wireless speakers, wireless headsets etc.
- Speak with your neighbours about turning off devices that interfere with your connection, especially their wireless printers and routers.
- Call the RezNet Hotline at 519-661-4225! We would be happy to troubleshoot your wireless connection.

## A Note About Smart Home Products

Western's RezNet provides a secure wireless network that supports the latest WPA2/Enterprise encryption. Many home networking devices such as Google Home, Amazon Dot + Echo and Chromecast do not support this secure wireless standard and will be unable to connect directly to the WesternRezNet wireless network.

## The RezNet Hotline

If you are experiencing problems connecting to RezNet and are unable to find a solution in this handbook, please call the RezNet Hotline. The RezNet Hotline is staffed by students who also provide in-room support throughout the year. If a phone call to the RezNet Hotline does not solve your problem, a visit from one of our staff members may be required.

The RezNet Hotline phone number is:

## 519-661-4225

Move-in Days - Sunday, September 1<sup>st</sup> and Monday, September 2<sup>nd</sup>

Sunday Monday 9:00 am to 8:00 pm 9:00 am to 6:00 pm

Orientation Week - Tuesday, September 3<sup>rd</sup> to Friday, September 6<sup>th</sup>

Tuesday Wednesday Thursday Friday

9:00 am to 6:00 pm 9:00 am to 6:00 pm 9:00 am to 4:00 pm 9:00 am to 4:00 pm

#### Sunday, September 8th, 2019 to Friday, April 3rd, 2020

Sunday Monday to Thursday Friday 6:00 pm to 9:00 pm 4:00 pm to 10:00 pm 2:00 pm to 5:00 pm

We are open during exam periods, please refer to the RezNet website (reznet.uwo.ca) for exact Hotline hours of operation.

## Hotline Closures

The RezNet Hotline will be closed during the following holidays:

Thanksgiving: Fall Reading Week: Winter Holiday: Spring Reading Week: Easter: October 13<sup>th</sup>, 2019 & October 14<sup>th</sup>, 2019 November 2<sup>nd</sup>, 2019 to November 9<sup>th</sup>, 2019 December 20<sup>th</sup>, 2019 to January 4<sup>th</sup>, 2020 February 15<sup>th</sup>, 2020 to February 22<sup>nd</sup>, 2020 April 10<sup>th</sup>, 2020 to April 12<sup>th</sup>, 2020

## RezNet Conditions of Use

As a condition of the activation of the RezNet service, RezNet subscribers are required to adhere to Western's Computing, Technology, & Information Resources policy. As well, RezNet subscribers are responsible for all network traffic originating from their port and/or computer, including user activity, regardless of:

- a. Whether or not the subscriber generates it,
- b. Whether or not the subscriber knows what they are doing,
- c. Whether or not the subscriber realized that they have violated any specific policies.

RezNet subscribers will not use computing resources, including electronic mail, web servers, and/or social media to send harassing, obscene, or fraudulent messages. RezNet subscribers will observe all University policies and procedures regarding computing resources, including service terms established by the Division of Housing and Ancillary Services. Western's Computing, Technology, & Information Resources policy must be reviewed and signed prior to obtaining access to University computing resources, including RezNet.

Western's Computing, Technology & Information Resources policy can be found at: www.uwo.ca/univsec/pdf/policies\_procedures/section1/mapp113.pdf

The use of Western's computing resources is a privilege, available if you honour the requirements and obligations set out in the Western's Computing, Technology, & Information Resources policy. Violators of these policies are subject to the full range of University disciplinary procedures. Sanctions include the temporary or permanent loss of access privileges, financial restitution, termination of your Residence Contract, expulsion from the University, and/or legal sanctions.

## Copyright Law & File Sharing

It is expected that users of Western network services (including RezNet) will respect intellectual property and not participate in the use, reproduction, storage, or distribution of copyrighted material without the written permission of the copyright holder. It is your responsibility to practice safe and legal file sharing and to respect all copyright laws.

Each year, a number of copyright infringement complaints are received from copyright holders and their agents. These notices come from organizations that search the internet on behalf of the copyright holders. Your activity online is not anonymous or untraceable, rather much of your internet activity is logged. These logs, combined with a copyright complaint, can confirm and/or implicate you in illegal activity. If Western receives a copyright infringement complaint, it will be forwarded to your Western email account for you to deal with appropriately.

If you receive a copyright infringement complaint, please take note of the following information:

- a) Western University has not given your identity to the complainant and as such they very likely do not know who you are.
- b) You are under no legal obligation to respond to or pay any presented "settlement offer." Any such offers are not legally binding and are not a part of Canadian copyright law. Only a legal court can impose any ruling.
- c) Unless you contact the complainant directly or respond to a "settlement offer," likely the only way for them to identify you is through a court order.

Information on the Canadian Copyright Act can be found at: **laws-lois.justice.gc.ca/eng/acts/C-42/**. Please take the appropriate steps to address this complaint and ensure that all identified copyrighted material is removed from the offending device. As well as being liable for any criminal and civil court sanctions related to copyright offences, you can be subject to University disciplinary procedures. Sanctions can include the temporary or permanent loss of RezNet access privileges, termination of your residence contract, and expulsion from the University.

## Turn Off The Wireless On Your Printer!

University Residences are densely populated buildings with the most prolific users of wireless technology imaginable. Wireless printers, although used for only a few minutes each week, broadcast their interfering signals 24 hours a day, 7 days a week! The symptoms of this interference include a slow network connection, network drops, and weak, inconsistent, or no signal strength. Please help yourself and your neighbors above, below, and on your floor by turning off the wireless features on your printer.

RezNet staff are more than happy to visit you to turn off these features for you, and in return they will give you **a free printer cable**! We thank you in advance for your cooperation in order to improve wireless service in residence.

## Wireless Routers - Please Don't Use Them!

Similar to wireless printers, wireless routers broadcast their interfering signals continuously. Please do not plug a router into the RezNet port in your room. If you have more than one wired network device you would like to use, please give RezNet a call. We can solve your connection issue without the expense or security concerns associated with router use. Avoiding router use will also ensure you are not interfering with the quality of internet service to yourself and your neighbours.

Again we thank you in advance for your cooperation to ensure better wireless service for all fellow students in your residence community!

## Additional Device Registration (Wired)

You may have an additional wired network device which you wish to use with RezNet such as a second computer, or game console. In order to register this additional device you will be required to provide the MAC Address (also known as Physical Address) of the computer or console. See the section "Finding Your Mac Address" on page 8 for instructions on how to find the MAC address for your device(s). Once you have your MAC address, you can fill out the **Additional Device Registration** form under the **Getting Started** menu item at **reznet.uwo.ca**.

Please register a primary laptop before registering an additional device.

Please note that phones, tablets, and other devices that do not connect directly into the port in your wall do not require registration for RezNet's wired service.

## Game Consoles & Online Gaming

RezNet provides a secure wireless network that supports the latest WPA2/Enterprise encryption which requires both a username and password. Many handheld gaming devices such as The Nintendo 3DS, The Nintendo Switch, or the Sony PSP do not support this secure wireless standard and will be unable to connect directly to the WesternRezNet wireless network. Most game consoles will work on RezNet's wired service. In order to register this additional device you will be required to provide the MAC Address (also known as Physical Address) of the computer or console. See the section "Finding Your Mac Address" on page 8 for instructions on how to find the MAC address for your device(s). Once you have your MAC address, you can fill out the **Additional Device Registration** form under the **Getting Started** menu item at **reznet.uwo.ca**.

We wish to maintain a high level of satisfaction with online gaming whenever possible. If you are experiencing online gaming latency, please email **reznet.gaming@uwo.ca**. Although we cannot guarantee optimal game performance at all times, we will try to resolve online game issues where possible.

If you have questions regarding connecting your game console to RezNet, please contact the RezNet Hotline at 519-661-4225.

# Finding Your MAC Address

#### Windows Computers:

- 1. Press the Windows Start Key to open the Start Screen
- 2. Type cmd and press enter to launch Command Prompt
- 3. Type ipconfig/all into the Command Prompt

Under Ethernet adapter Ethernet (or Ethernet adapter Local Area Connection), locate the Wired MAC Address listed as Physical Address.

#### Mac Computers:

- 1. Select System Preferences from the Apple menu
- 2. Select Network
- 3. Select Ethernet (or Thunderbolt Ethernet or USB Ethernet)
- 4. Select Advanced
- 5. Select Hardware

The MAC Address will be displayed on the list.

#### PlayStation 4:

- 1. On the main menu, select Settings
- 2. Select Network
- 3. Select View Connection Status

The MAC Address will be displayed on the screen next to MAC Address (LAN Cable).

#### PlayStation 3:

- 1. In Network Settings, go to Internet Connection Settings and select Custom setup
- 2. Select Wired Connection
- 3. For Operation Mode of Network Device, select Auto-detect
- 4. For IP Address Setting, select Automatic
- 5. For Set DHCP Host Name, select Do Not Set
- 6. For DNS Setting, Select Automatic
- 7. For MTU, select Automatic
- 8. For Proxy Server, select Do Not Use
- 9. Disable UPnP
- 10. Press  $\mathbf{X}$  to save your settings
- 11. When asked to test connection, Press O to return to the Network Settings Menu
- 12. In Network Settings, go to Settings and Connection Status List

The MAC address will be displayed on the list.

#### Xbox One:

- 1. Press the Menu button on the controller
- 2. Select Settings
- 3. Select Network
- 4. Select Advanced Settings

The MAC Address will be displayed on the right hand side of the screen next to Wired MAC.

#### Xbox 360:

- 1. Navigate to the System area of the Xbox Dashboard
- 2. Select Network Settings
- 3. Select Edit Settings
- 4. Select Additional Settings
- 5. Select Advanced Settings

The MAC address will be displayed toward the bottom of this page where it says Wired MAC Address.

#### Nintendo Switch:

- 1. From the home screen, click on the gear at the bottom to enter the **Settings** menu
- 2. Select the **Internet** header in the left navigation bar
- 3. Select Internet Settings
- 4. Select **Wired Connection**

The MAC address will be displayed toward the bottom of this page where it says LAN adapter MAC Address.

To register an additional wired device (e.g. a PS4, Xbox One, or a second computer) for **RezNet's Wired** service, you will need to send in an **Additional Device Registration** form which can be found under the **Getting Started** menu item on our website at **reznet.uwo.ca**.

## Western Technology Services

The Western Technology Services (WTS) Help Desk is an excellent resource for students. The Help Desk offers malware and virus removal for personal student computers. If you suspect your computer is infected with malware or viruses, you can bring it to the WTS Help Desk located on the first floor of the Support Services building. If you are visiting the WTS Help Desk you must stay with your computer for your entire visit. WTS is not able to take your computer to work on and have you return later.

For more information, you can reach the WTS Help Desk by phone at **519-661-3800** or online at **wts.uwo.ca**.

### Connecting to RezNet

# Chapter 2: Connecting to RezNet

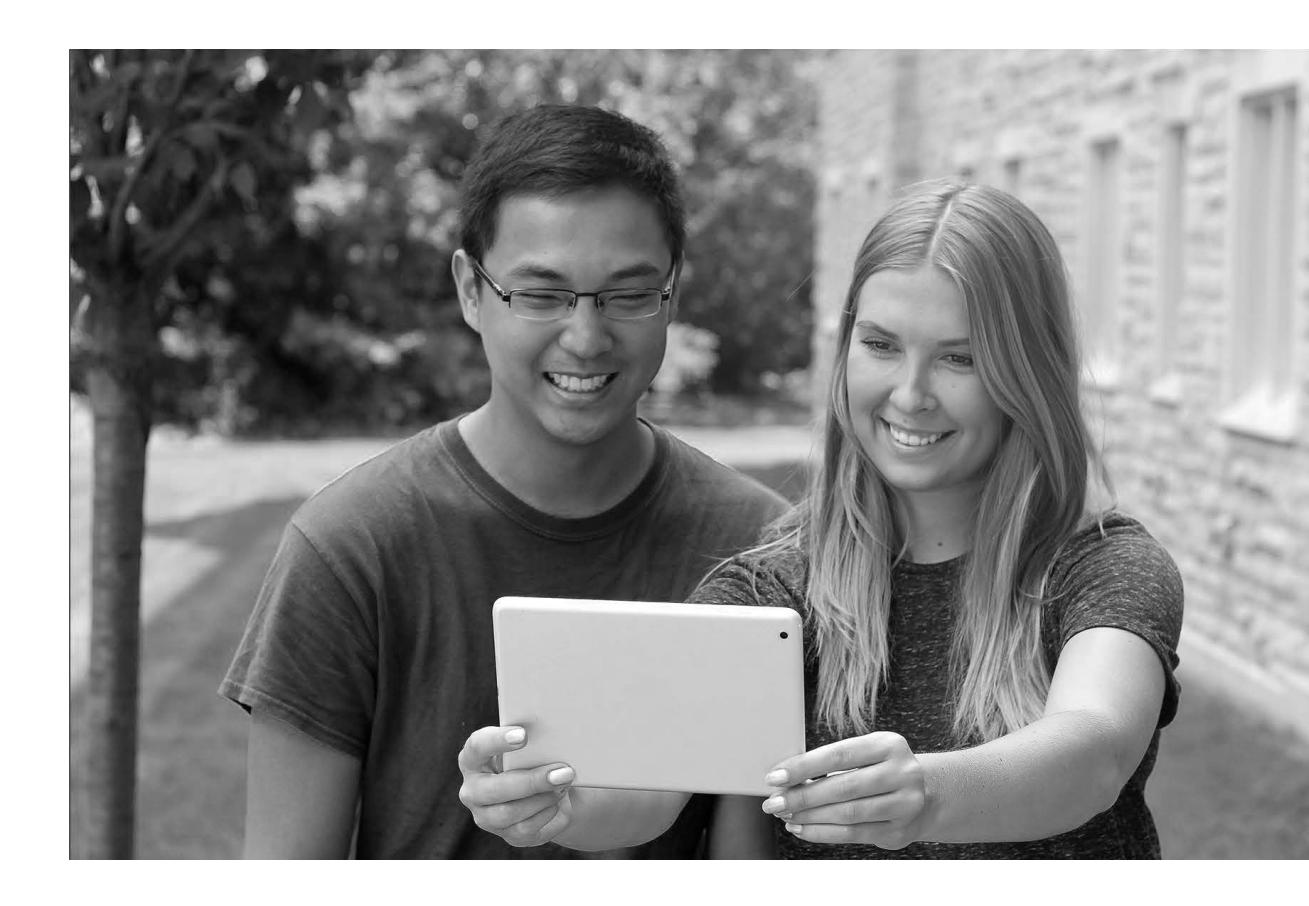

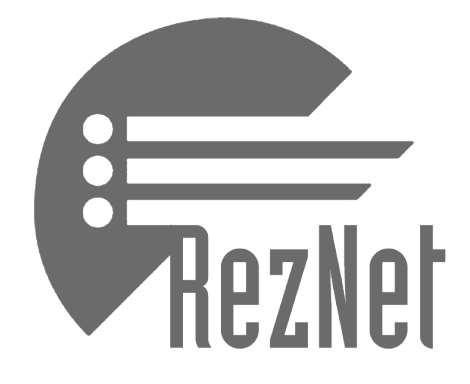

## Two Ways to Connect

RezNet subscribers have two ways to connect to the internet in residence. Subscribers can connect their laptops, game consoles, and other wired devices to our wired network. Other devices such as smart phones and tablets can only connect to our additional wireless network. Please note that routers are prohibited. The following items are the requirements for connecting to either of our services.

# What do I Need? A Computer, Tablet, and/or Smart Phone.

Nearly any computer, tablet, or smart phone can connect to **RezNet's wireless and/or wired service**! RezNet provides full technical support for popular operating systems and devices such as:

- (a) Mac OS X 10.8 (Mountain Lion) to 10.15 (Catalina)
- (b) Windows 7, 8, and 10
- (c) Android Phones & Tablets
- (e) iPhones & iPads

Distributions of the Linux operating system are not supported by RezNet staff. However, machines running the Linux operating system will normally be able to connect to RezNet's services. Please note that most other smart phones and tablets can connect to RezNet's wireless service, however RezNet staff will only be able to provide basic assistance.

If you require assistance connecting a computer, tablet, or smart phone not listed above please call the RezNet Hotline at **519-661-4225**.

## Device Specific Requirements

In order to connect to **RezNet's wireless service (WesternRezNet)**, your computer, tablet, or smart phone must have:

- (a) All operating system critical updates
- (b) Up-to-date anti-virus software configured to update automatically on a daily basis
- (c) A wireless network adapter capable of supporting G and/or N network(s)
- (d) Your Western username and password (these are the same credentials used for the Student Center)

In order to connect to RezNet's wired service, your computer must have:

- (a) All operating system critical updates
- (b) Up-to-date anti-virus software configured to update automatically on a daily basis
- (c) An ethernet port or external ethernet adapter
- (d) An ethernet cable (also known as a network cable)

To get started please refer to instructions for your device on the following pages.

# Wired: Check Your Physical Settings!

## Port

To connect to **RezNet's wired service**, you must connect your ethernet cable to the RezNet port (located on the wall of your residence room) and the ethernet port in your computer. **If your RezNet port has been physically damaged, please call the RezNet Hotline and a staff member will arrange to visit your room and assess the damage.** Once port damage is assessed, we will dispatch a repair technician to your room.

## Cable

Ensure that your cable is an ethernet cable. A telephone cable will not allow you to connect to RezNet. It is also important that there are no noticeable breaks in the cable. If you have an ethernet cable that is longer than needed, be sure to wrap the cable with a twist tie to avoid any safety hazards. Forgot your ethernet cable at home? Give the RezNet Hotline a call! We will give you an ethernet cable for free.

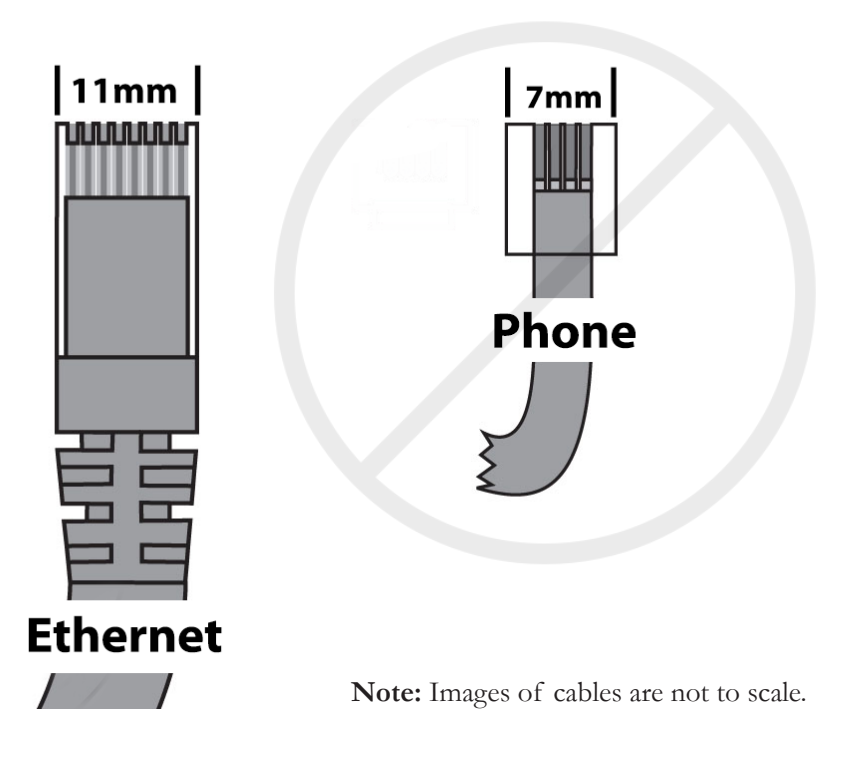

In order to connect to RezNet's wired service your device must have an ethernet port. Many popular laptops do not have an ethernet port, so you may require an adapter to connect. If you are unsure whether your device has an ethernet port, please call the RezNet Hotline at **519-661-4225**.

# Mac OS X

#### Version 10.8 and above Configuration for Our Wireless Service

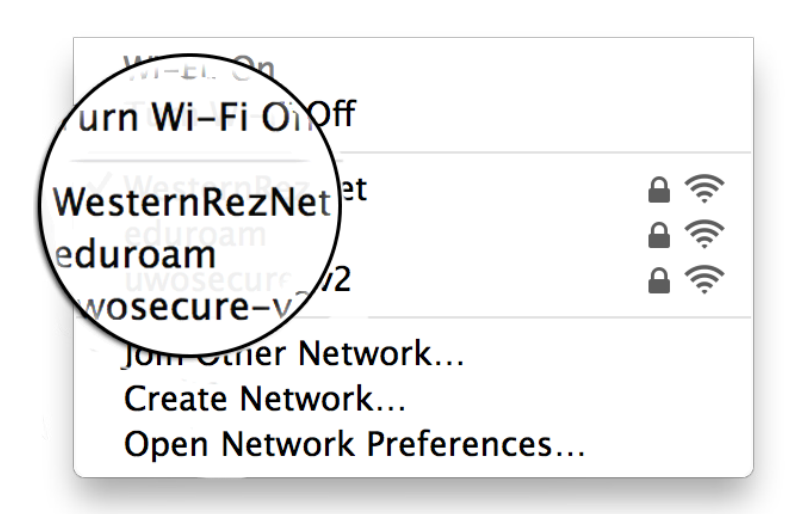

- a) Click on the **Wireless Network** symbol on the top right of your screen
- b) Click Turn Wi-Fi On
- c) Click on WesternRezNet

The Wi-Fi network "WesternRezNet" requires WPA2 enterprise credentials. Mode: Automatic Username: username Password: Show password Remember this network Cancel Join

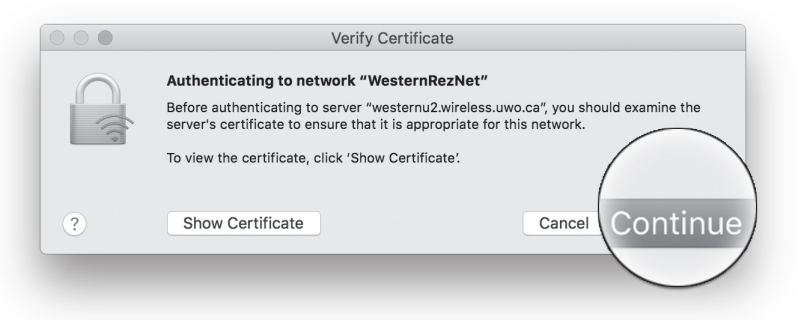

d) In the new window enter the following:

Username: your Western username

Password: your Western password

e) Click Join

g)

- f) You may be asked to verfiy the certificate. Click **Continue** 
  - If you are unable to join the network, please navigate to page 30 of the handbook for further troubleshooting instructions in the **How to Forget a Wireless Network** section on page 30.

## Mac OS X Configuration for Our Wired Service

The following instructions explain how to configure your computer's settings to allow you to access RezNet with OS versions 10.8 (Mountain Lion) to 10.15 (Catalina).

In order to connect to RezNet's primary wired service you will need a external ethernet adapter such as the Apple USB/Thunderbolt Ethernet Adapter. RezNet will have a limited number of USB ethernet adadpters for sale on Move-in Days and Orientation Week. a) (\*) (a)icon Internet Extensio uetooth Network Accounts b) .... Location: Automatic ٥ Status: Connected c) Thunderbolt Ethernet is currently active and has the IP address 129.100.202.91. the left Bluetooth PAN
 Not Connected ٥ Configure IPv4: Using DHCP IP Address: 129.100.202.91 Subnet Mask: 255.255.254.0 d) Router: 129.100.202.1 DNS Server: 129.100.2.51, 129.100.74.79 rch Domains: ella reznet uwo ca Advanced... ? + - \*\* e) •• < > == ----> Thunderbolt Ethernet TCP/IP DNS WINS 802.1X Proxies Configure IPv4: Using DHCP ٢ f) IPv4 Address: 129.100.202.91 Renew DHCP Lease Subnet Mask: 255.255.254.0 DHCP Client ID: Router: 129.100.202.1 onfigure IPv6: Automatically ٥ Router g) IPv6 Address: boxes. Prefix Length: h) OK

- From the Apple Menu or the dock, select System Preferences and click the Network
- Select Location: Automatic from the menu
- Ensure Ethernet is selected from the list on
- Click the Advanced button

- Under the **TCP/IP** tab: Ensure Using **DHCP** is selected in the Configure IPv4 menu
- Under the TCP/IP tab: Ensure Automatically is selected in the Configure IPv6 menu
- Under the **Proxies** tab, **uncheck** all check
- Click OK.
  - Proceed to page 23 to register your computer.

# Windows 7, 8, and 10

### Configuration for Our Wireless Service

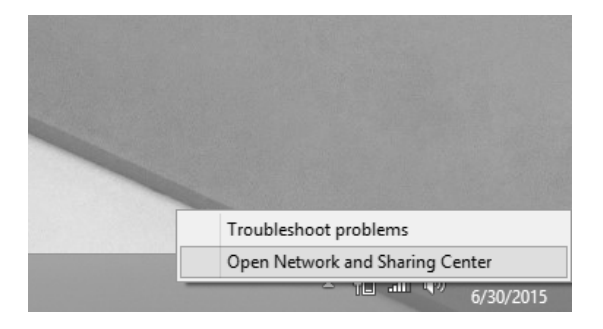

a) In the desktop interface, right click on the Wireless Icon and select Open Network and Sharing Center

> Note For Windows 10: Select Network & Internet Settings. At the bottom of the new window, select Network and Sharing Center and continue with the following steps.

- b) Select Set up a connection or network

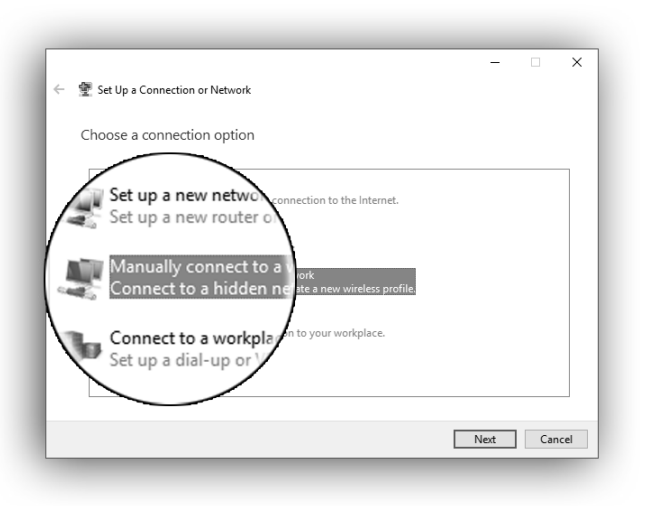

- c) Click Manually connect to a wireless network
- d) Click Next

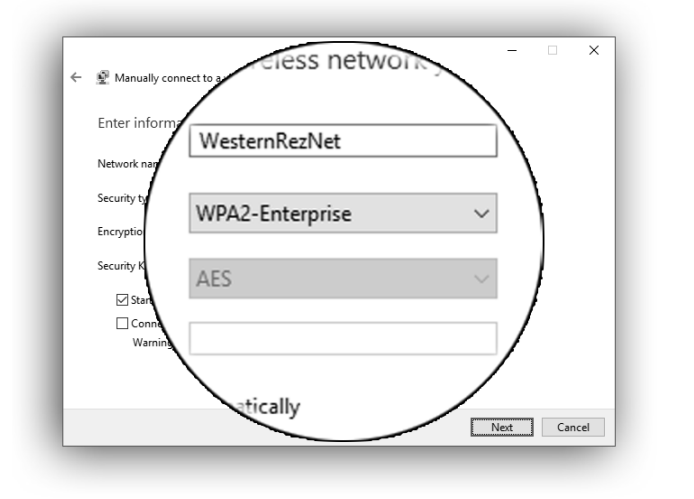

Enter the following information:

Network name: WesternRezNet Security type: WPA2-Enterprise

Encryption Type: AES

f) Click Next

e)

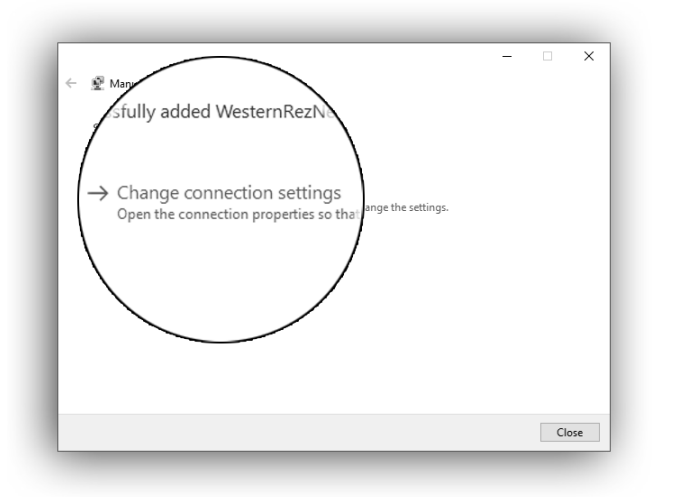

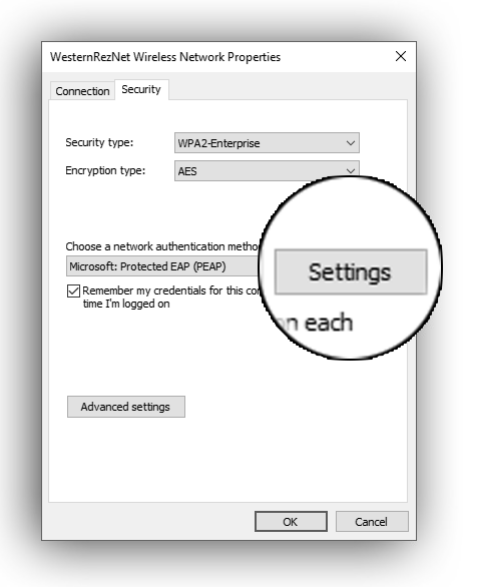

g) Click **Change connection settings**. This will open the network properties window.

If you are unable to select **Change connection settings,** please forget **WesternRezNet**. The instructions can be found on pages 30. After, please return to step a) on page 16.

h) In the **Security** tab, under **Choose a network authentication method**, select **Settings** 

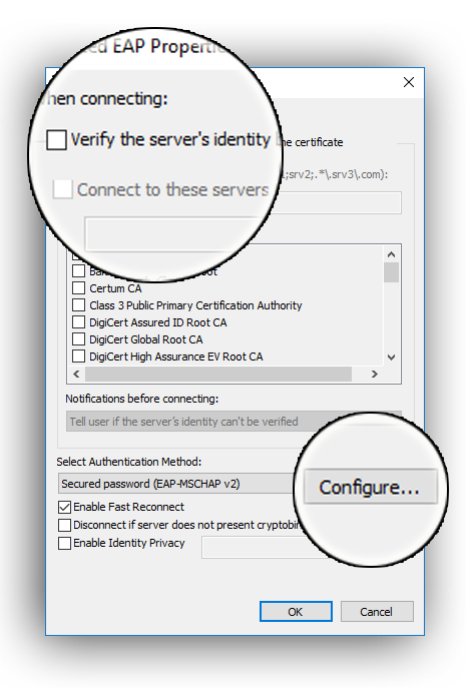

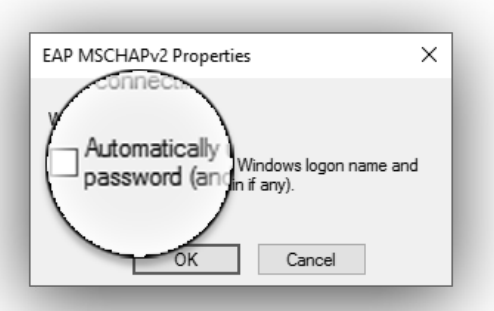

| Connection        | Security                 |                                      |              |    |
|-------------------|--------------------------|--------------------------------------|--------------|----|
| Fogurity b        |                          | MDAD Estavoira                       |              |    |
| Encruption        | ipe.                     | WFA2-Enterprise                      |              | •  |
| Encryption        | i type:                  | AES                                  |              | ~  |
|                   |                          |                                      |              |    |
|                   |                          |                                      |              |    |
| Choose a          | network au               | thentication method:                 |              |    |
| Microsoft         | Decks and                | F + D (D F + D)                      | Cottin       |    |
| Remen<br>time I'r | nber my cre<br>nogged on | EAP (PEAP)<br>dentials for this conr | nection each | gs |
| Remen<br>time I'r | nced se                  | dentials for this conr               | ection each  | gs |

- i) From the **Protected EAP Properties'** window, check mark: **Verify this server's identity by** validating the certificate
- j) Check mark: **Connect to these servers**
- k) Enter: **\*.uwo.ca**
- l) Check mark the following items:

Thawte Premium Server CA

Thawte Premium Server CA

Thawte Primary Root CA

m) Under Select Authentication Method:

Click Configure

- n) In the EAP MSCHAPv2 window, uncheck
   Automatically use my windows logon name and password (and domain if any).
- o) Click **OK** twice to return to **WesternRezNet Wireless Network Properties**

p) Click Advanced Settings

| X settings 802.11 settings                               | te: )                   |
|----------------------------------------------------------|-------------------------|
| User authentication                                      | Save credentials        |
| Delete credentials for a                                 | all ur                  |
| le single sign on                                        | ser logon               |
| Maximum delay (seconds):                                 | r logon                 |
| Allow additional dialogs to be sign on                   | displayed during single |
| This network uses separate vi<br>and user authentication | irtual LANs for machine |
|                                                          |                         |
|                                                          |                         |
|                                                          |                         |
|                                                          |                         |
|                                                          |                         |

### Windows 10

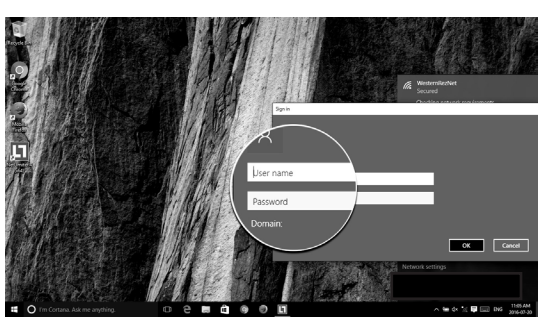

#### Windows 8

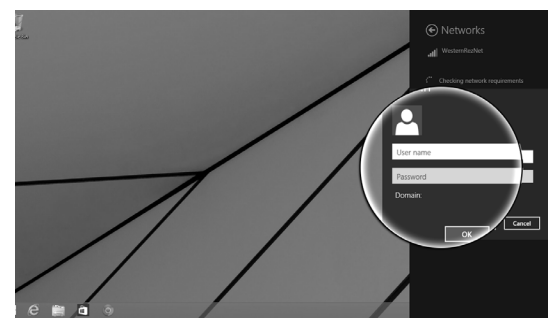

#### Windows 7

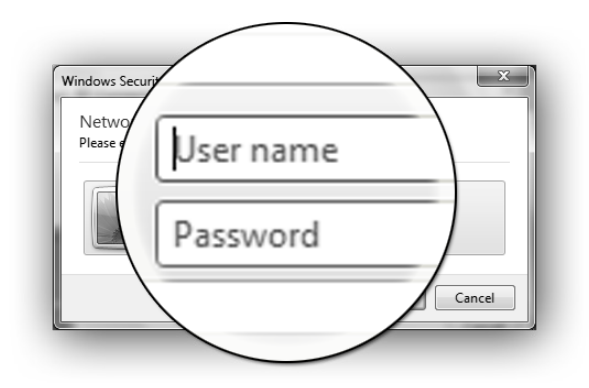

- q) Check mark: **Specify Authentication mode** and select **User authentication** from the drop-down menu below.
- r) Click **OK** twice to return to the **Desktop**.

You will now have to enter your credentials.

Please refer to the left hand side of this page for images of the Windows 10, 8, and 7 log in screens.

You must complete the instructions below to finish the configuration, and connect to our wireless service.

Please use the following steps for Windows 7, 8, and 10.

- s) Select WesternRezNet
- t) Click **Connect**
- u) Enter the following information:

User name: your Western username

Password: your Western password

v) Click **OK** 

You may see a Windows Security Alert. Click Connect.

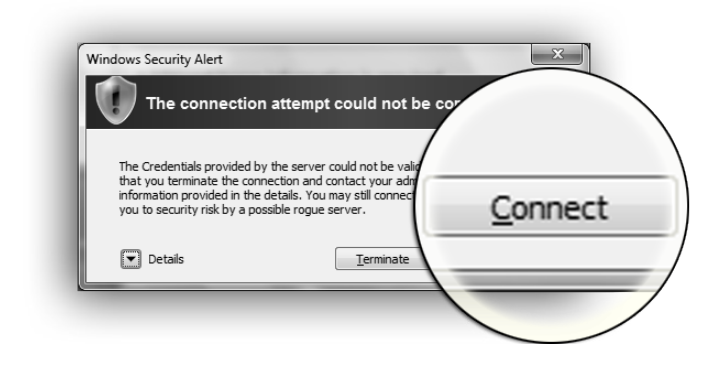

You should now be connected to WesternRezNet. To test your connection, open a web browser and connect to a website.

## Windows 7, 8, and 10 Configuration for Our Wired Service

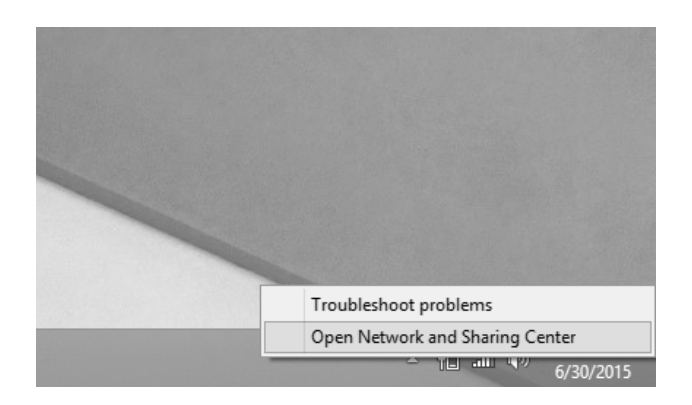

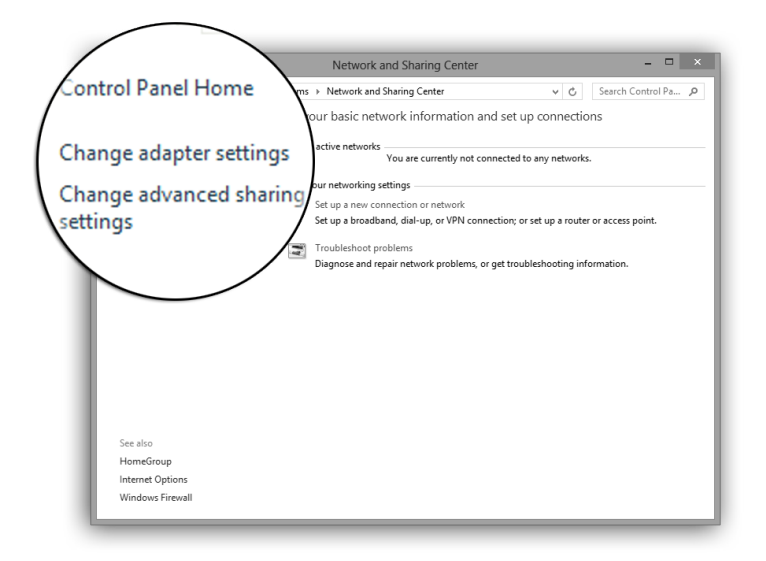

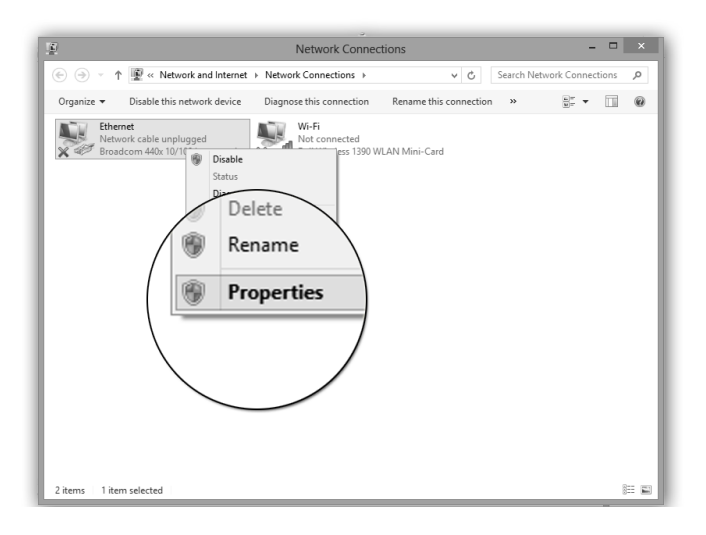

a) In the desktop interface, right click on the Wireless Icon and select Network and Sharing Center

> Note For Windows 10: Select Network & Internet Settings. At the bottom of the new window, select Network and Sharing Center and continue with the following steps.

b) Click on **Change Adapter Settings** 

c) In the Network connections window, right-click on the **Ethernet icon (Windows 8 and 10)/Local Area Connection (Windows 7)** and choose **Properties** 

> If you do not see the Ethernet icon, you may need to install drivers for your network card. If you experience difficulties, please call the RezNet Hotline at 519-661-4225.

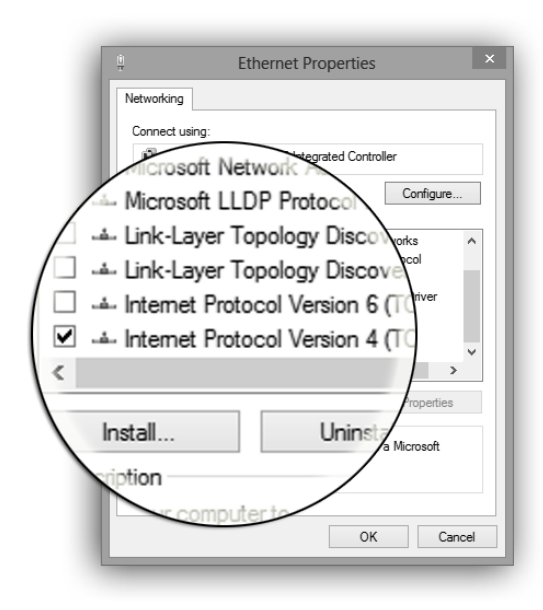

| You can get IP settings assigned aut<br>this capability. Otherwise, you need<br>for the appropriate IP settings. | omatically if your network supports<br>to ask your network administrator |
|----------------------------------------------------------------------------------------------------|--------------------------------------------------------------------------|
| Obtain an IP address automatic                                                                                   | cally                                                                    |
| ○ Use the following IP address: -                                                                                |                                                                          |
| IP address:                                                                                                    | · · · ·                                                                  |
| Subnet mask:                                                                                                    | · · · ·                                                                  |
| Default gateway:                                                                                                 |                                                                          |
| Obtain DNS server address aut                                                                                    | omatically                                                               |
| Use the following DNS server a                                                                                   | ddresses:                                                                |
| Preferred DNS server:                                                                                            |                                                                          |
| Alternate DNS server:                                                                                            |                                                                          |
| Validate settings upon exit                                                                                      | Advanced                                                                 |
|                                                                                                    |                                                                          |
|                                                                                                    |                                                                          |

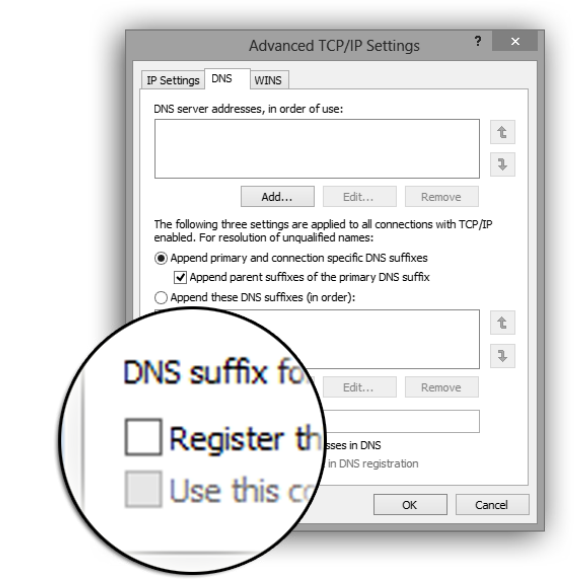

d) Uncheck the following:

File and Printer Sharing for Microsoft Networks

Microsoft Network Adapter Multiplexor Protocol

Microsoft LLDP Protocol Driver

Link Layer topology Discovery Mapper I/O Driver

Link Layer topology Discovery Responder

Internet Protocol Version 6 (TCP/IPv6)

- e) Select Internet Protocol Version 4 (TCP/IPv4) in the Local Area Connection Properties window and click **Properties**
- f) In the **General** tab:

Verify that **Obtain an IP address automatically** is selected

Verify that **Obtain DNS server address automatically** is selected

g) Click on the **Advanced** button

h) In the **DNS** tab, uncheck **Register this connection's** address in **DNS** 

RezNet Handbook 2019 - 2020

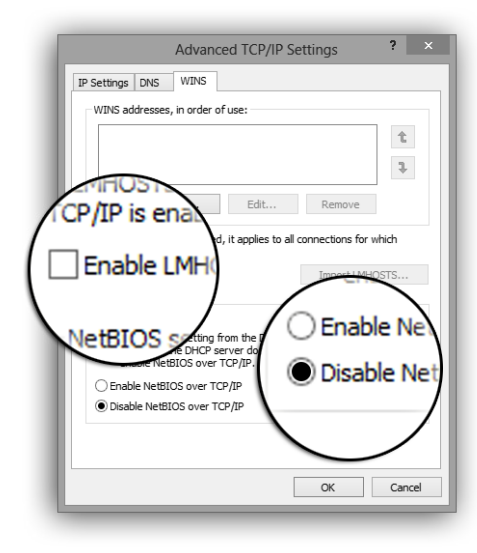

| General        | Security                   | Privacy                | Content      | Connections      | Programs Advanced |      |
|----------------|----------------------------|------------------------|--------------|------------------|-------------------|------|
| General        | Security                   | Flivacy                | Content      | Connections      | Programs Auvanceu | 510  |
| -0             | To set u<br>Setup.         | p an Inter             | net connec   | ction, click     | Setup             | L    |
| Dial-up        | and Virtua                 | l Private M            | Network se   | ttings           |                   |      |
|                |                            |                        |              |                  | Add               |      |
|                |                            |                        |              |                  | A dd smai         |      |
|                |                            |                        |              |                  | Add VPN           |      |
|                |                            |                        |              |                  | Remove            |      |
| Choo:<br>serve | se Settings<br>r for a con | if you nee<br>nection. | ed to config | gure a proxy     | Settings          |      |
| N              | ever dial a                | connectio              | n            |                  |                   |      |
| D              | ial whenev                 | er a netwo             | ork connect  | tion is not pres | ent               | -    |
| () A           | lways dial n               | ny default             | connection   | n                |                   |      |
| Cu             | rrent                      | None                   |              |                  |                   |      |
| Local /        | Area Netwo                 | rk (LAN) s             | settinas —   |                  |                   |      |
| LAN            | Settinas do                | not apply              | todial-up    | conn             |                   |      |
| Choo           | ise Settings               | above fo               | r dial-up se | etting           |                   |      |
|                |                            |                        |              |                  | I AN setti        | inas |
|                |                            |                        |              |                  | crat bett         |      |
|                |                            |                        |              | 1                |                   |      |
|                |                            |                        | 0            |                  |                   |      |
|                |                            |                        |              | · \              |                   |      |
|                |                            |                        |              |                  |                   |      |
|                |                            |                        |              |                  |                   | /    |
|                |                            |                        |              |                  |                   |      |
|                |                            |                        |              |                  |                   |      |
| /              |                            | -                      |              |                  |                   |      |
|                |                            |                        |              |                  |                   |      |
| atic           | confi                      | gura                   | itio.        | _                | _                 |      |
| _              |                            |                        |              |                  |                   |      |

Automatic configuration use of manual settings, dinual settings, To ensure the Automatically detect se Use automatic configur Address Bypass proxy server for local addresses CK Cancel i) In the **WINS** tab:

Uncheck Enable LMHOSTs Lookup

Select the option **Disable NetBIOS over TCP/IP** 

j) Click **OK** to exit the **Advanced TCP/IP**, then **OK** again

- k) Navigate to Network and Sharing Center
- l) Select Internet Options
- m) In the Internet Properties Tab, select the **Connections** tab. Ensure **Never dial a connection** is selected. If this is not present, proceed to step n)
- n) Click **LAN settings**

- o) Uncheck **Automatically detect settings**. Ensure nothing else is checked
- p) Click **OK**

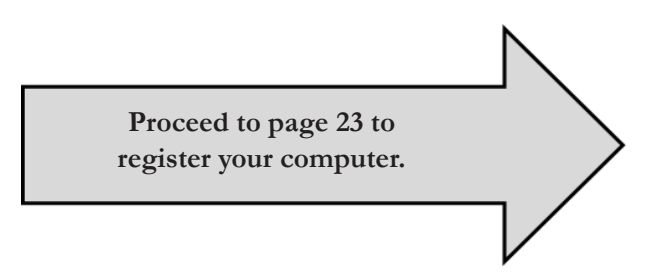

## Register Your Computer

Before you can obtain access to the campus network and the Internet via RezNet, you must register your computer. This procedure requires a web browser (Ex. Google Chrome). You will also need your Western username and password.

- a) Ensure that your computer is disconnected from any wireless network.
- b) Plug one end of your ethernet cable into your computer and the other end into the RezNet port on the wall. **Be sure <u>not</u> to use a telephone cable (See page 13).**
- c) Start your web browser.
- d) Your browser should automatically go to the registration page. If not, type **registerme.uwo.ca** into the address bar and press **Enter.** If the registration page does not appear, then your network configuration may be incorrect. In this case, please call the RezNet Hotline at 519-661-4225.
- e) The registration page will be displayed. Read the instructions carefully.
- f) Enter your Western username and password and click on the **Begin Registration** button.

| Register your comput                                                                                                    | er at UWO × +                                                                                                    |                                |                                    |                          |        |
|----------------------------------------------------------------------------------------------------|----------------------------------------------------------------------------------------------------|--------------------------------|------------------------------------|--------------------------|--------|
|                                                                                                    | registerme.uwo.ca                                                                                                    | 🛡 🕁                            | Q Search                           | III\ 🗉 🛡                 | New    |
| Western Register yo                                                                                                    | our computer on the Western Univ                                                                                                    | ersity Cam                     | ipus Network                       |                          |        |
| Welcome to Western's Computer Reg<br>computer.                                                                                                    | stration process. In order to gain full access to the Western Campus Con                                                                                                    | nputer Network (which          | also allows access to the Internet | t), you need to register | r your |
| Note:                                                                                                    |                                                                                                    |                                |                                    |                          |        |
| Only one self-registered device is per<br>RezNet user, call the RezNet Hotline                                                                                                   | mitted for each user at one time. If you need to have more than one devic<br>at 519-661-4225) and have them register additional devices for you.                                                                 | e registered, please co        | ntact your network administrator   | (for example, if you a   | ire a  |
| In order to continue the registration p                                                                                                    | cocess you will need your Western Userid and Password                                                                                                    |                                |                                    |                          |        |
| <ul> <li>If you don't have these and you         <ul> <li>Student</li> <li>And you know you</li> <li>And you do not kn</li> <li>Faculty or Staff, contact</li> </ul> </li> </ul> | are a<br>r <b>Student Number and Access Code</b> click <u>here</u><br>ow your <b>Student Number and Access Code</b> , please contact the Student<br>the WTS Computer Accounts Office at 519-661-3800 (ext.83800) | Central Help Line at 5         | 519-661-2100                       |                          |        |
| Enter your Western Userid and Passw                                                                                                    | ord:                                                                                                    |                                |                                    |                          |        |
|                                                                                                    | Userid: Password:                                                                                                    |                                |                                    |                          |        |
|                                                                                                    | Begin Registration                                                                                                    |                                |                                    |                          |        |
|                                                                                                    | Western Technology Services (WTS) at Wes<br>Maintained by wts-ramp@uwo.ca, Jun<br>v2.14                                                                                                    | tern University<br>e 14, 2018. |                                    |                          |        |
|                                                                                                    |                                                                                                    | _                              | _                                  |                          |        |

g) The **Security Preparation Confirmation** page should appear. You must ensure that your computer has up-to-date anti-virus software installed, and current operating system updates. You must also agree to adhere to RezNet's bandwidth guidelines.

**Check the check boxes** on this page and click **Accept** if your computer meets these requirements. Users who fail to keep their computer secure may be quarantined from the RezNet network without notice.

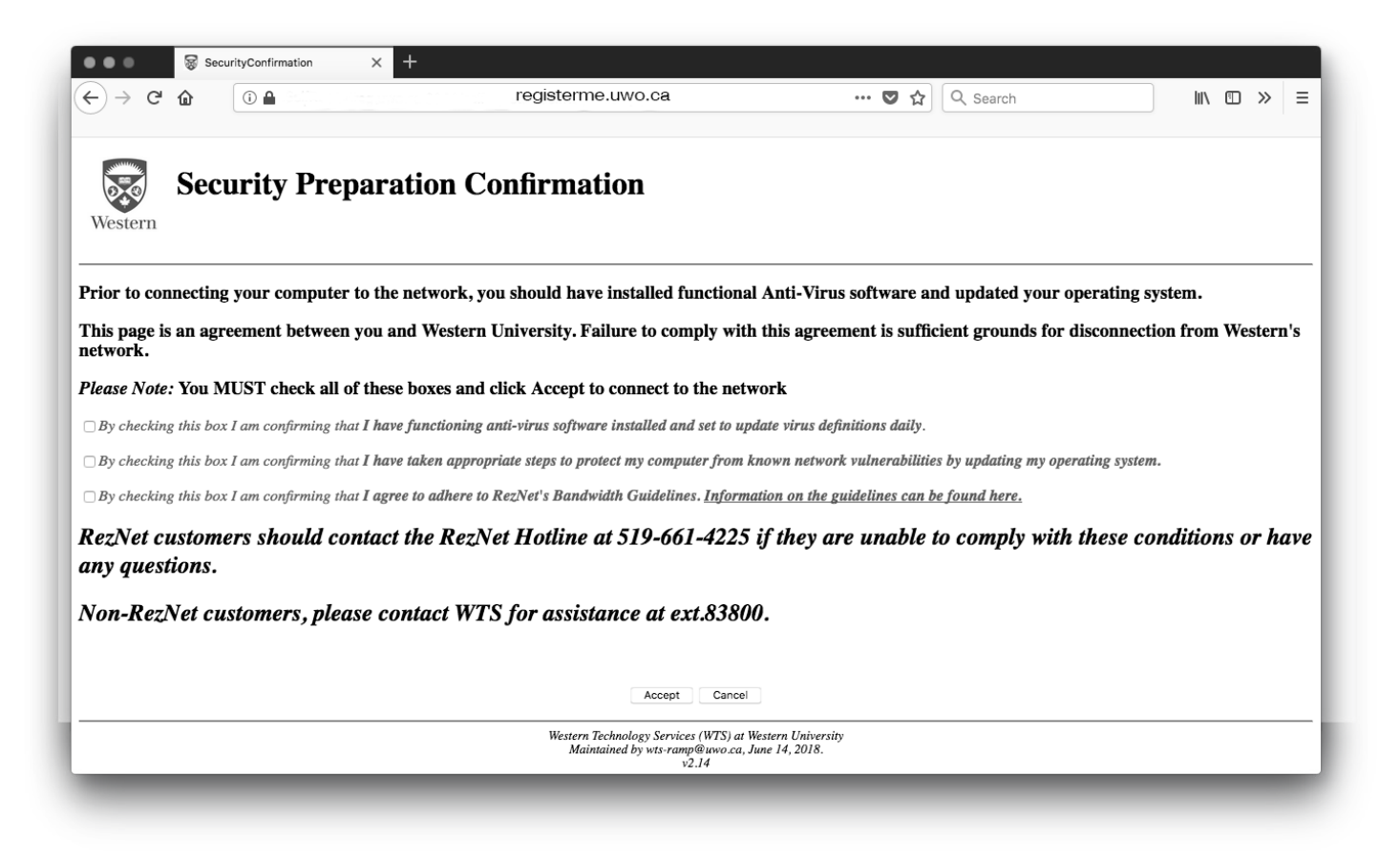

h) On the next page of the registration process, enter your computer's serial number and choose your operating system from the drop-down menu. This information is optional but can be used to identify your computer in the case of loss or theft. Click **Register**.

|                                          | 😸 Registering your computer - par 🗙 🕂                                      |                                                                               |                                            |                                    |                           |
|------------------------------------------|----------------------------------------------------------------------------|-------------------------------------------------------------------------------|--------------------------------------------|------------------------------------|---------------------------|
| € → C 6                                  |                                                                            | registerme.uwo.ca                                                             | ♥ ☆                                        | Q Search                           | II\ ⊡ ≫ ≡                 |
| Western                                  | Register your Comp                                                         | outer - page 2                                                                |                                            |                                    |                           |
|                                          |                                                                            | Detected Network Card (MAC) Address:                                          | 70886b8490a4                               |                                    |                           |
|                                          |                                                                            | Serial Number of your Computer:                                               | (Strongly Recommended)                     |                                    |                           |
|                                          |                                                                            | Operating System of computer:                                                 | Appliance Appliance                        |                                    |                           |
|                                          |                                                                            | User Name:                                                                    |                                            |                                    |                           |
| Please enter the S<br>register this comp | Serial Number of your computer. This can<br>puter click the cancel button. | t be used to help identify your computer if it is l                           | lost or stolen. Select the Operati         | ng System of your computer if know | vn. If you do not want to |
| Next, press the R                        | Replace button (once only, the process can                                 | a take up to 2 minutes). If you do not wish to co                             | ntinue the registration process,           | press the Cancel button.           |                           |
| If you have any p                        | problems, contact the WTS Help Desk at t                                   | 661-3800 (ext.83800 on campus).                                               |                                            |                                    |                           |
|                                          | ,                                                                          |                                                                               |                                            |                                    |                           |
|                                          |                                                                            | Replace Can                                                                   | cel                                        |                                    |                           |
|                                          |                                                                            | Western Technology Services (WTS) a<br>Maintained by wts-ramp@uwo.cu<br>v2.14 | at Western University<br>a, June 14, 2018. |                                    |                           |
|                                          |                                                                            |                                                                               |                                            |                                    |                           |
|                                          |                                                                            |                                                                               |                                            |                                    |                           |
|                                          |                                                                            |                                                                               |                                            |                                    |                           |

i) <u>**Restart**</u> your computer.

j) Open your web browser and connect to a website.

#### If you experience any difficulties, call the RezNet Hotline at 519-661-4225.

To register an additional wired device (e.g. a PS4, Xbox One, or a second computer) for **RezNet's Wired** service, you will need to send in an **Additional Device Registration** form which can be found under the

Getting Started menu item on our website at reznet.uwo.ca .

# **Android Phones & Tablets**

Configuration for Our Wireless Service

| SETTINGS                                                                                                    | a)                             | Open Settings and navigate to Connections                                                                            |
|----------------------------------------------------------------------------------------------------|--------------------------------|----------------------------------------------------------------------------------------------------|
| Connections<br>Wi-Fi, Bluetooth, Data usage, Flight mode                                                                                                    |                                |                                                                                                    |
| Sounds and vibration Sounds Vibration Do not disturb                                                                                                    |                                |                                                                                                    |
| Notifications                                                                                                    |                                |                                                                                                    |
| Block, allow, prioritize                                                                                                    |                                |                                                                                                    |
| < CONNECTIONS Q                                                                                                    | b)                             | Navigate to <b>Wi-F</b> i, and ensure that Wi-Fi is turned on                                                        |
| Wi-Fi<br>On                                                                                                    |                                |                                                                                                    |
| Bluetooth<br>Connect to nearby Bluetooth devices.                                                                                                    |                                |                                                                                                    |
| Phone visibility                                                                                                    | c)                             | Select WesternRezNet                                                                                                 |
| and transfer files.                                                                                                    | ,                              |                                                                                                    |
| < WI-FI WI-FI DIRECT ADVANCED                                                                                                    | d)                             | Log-in using your Western username and password                                                                      |
| On () ()                                                                                                    | • X 1 11                       |                                                                                                    |
| ିନ୍ <sub>ରି</sub> eduroam                                                                                                    | You should now<br>WesternRezNe | be connected. If the connection is unsuccessful or $\mathbf{t}$ is not listed please proceed to steps e) through h). |
| ିମ୍ବ୍ର uwosecure-v2                                                                                                    | •                              |                                                                                                    |
| Generation → Generation → G | e)                             | Select Add Wi-Fi Network                                                                                             |
| + Add network                                                                                                    | f)                             | Fill out the required fields as follows:                                                                             |
| N 14                                                                                                    |                                | Network SSID: WesternRezNet                                                                                          |
| ADD NETWORK                                                                                                    |                                | Security: 802.1x EAP                                                                                                 |
| Network name<br>WesternRezNet                                                                                                    |                                | EAP Method: <b>PEAP</b>                                                                                              |
| Security                                                                                                    |                                | Phase 2 Authentication: MSCHAPV2                                                                                     |
| 802.1x EAP 🔻                                                                                                    |                                | CA Certificate: do not validate                                                                                      |
| EAP method<br>PEAP                                                                                                    |                                | User Certificate: unspecified                                                                                        |
| Phase 2 authentication                                                                                                    |                                | Identity: your Western username                                                                                      |
| MSCHAPV2 🔻                                                                                                    |                                |                                                                                                    |
| CA certificate                                                                                                    |                                | Anonymous Identity: blank                                                                                            |
| (Unspecified)                                                                                                    |                                | Password: your Western password                                                                                      |
| Identity<br>username                                                                                                    |                                |                                                                                                    |
| Anonymous identity                                                                                                    | g)                             | Select Connect                                                                                                    |
| Password                                                                                                    | h)                             | Open your web browser and connect to a website                                                                       |

## **iPhones & iPads** Configuration for Our Wireless Service

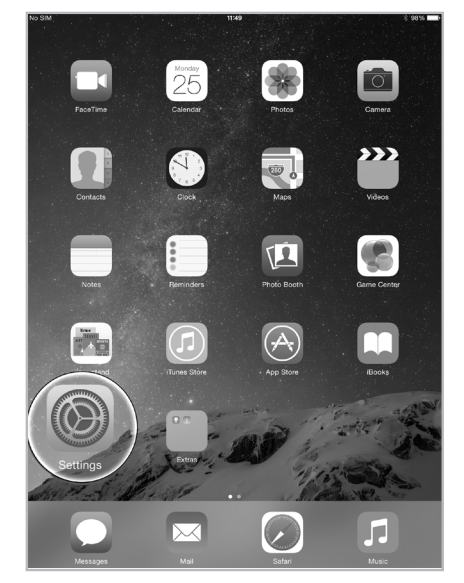

| No SIM             |                      | 11:50 * 98% 🚥                                                          |
|--------------------|----------------------|------------------------------------------------------------------------|
|                    | Settings             | Wi-Fi                                                                  |
|                    |                      |                                                                        |
| ≻                  | Airplane Mode        | Wi-Fi                                                                  |
| Ŷ                  | Wi-Fi Not Connected  | сно                                                                    |
| *                  | Bluetooth On         | uwosecure-v2                                                           |
| ( <sup>(</sup> A)) | Cellular Data No SIM | ▲ ≑ (i)                                                                |
|                    |                      | WesternRezNet                                                          |
| C                  | Notifications        | Other                                                                  |
|                    | Control Center       | Other                                                                  |
| C                  | Do Not Disturb       | Ask to Jom                                                             |
|                    |                      | Known networks will be joined automatically. If no known               |
| Ø                  | General              | networks are available, you will have to manually select a<br>network. |
| ۸A                 | Display & Brightness |                                                                        |
| *                  | Wallpaper            |                                                                        |
| <b>(</b> )         | Sounds               |                                                                        |
| Ĥ                  | Passcode             |                                                                        |
| 0                  | Privacy              |                                                                        |
|                    |                      |                                                                        |
|                    | iCloud               |                                                                        |
| $\bigcirc$         | iTunes & App Store   |                                                                        |

| No SIM               | 11:50              |       | 3 98% 🗖          |
|----------------------|--------------------|-------|------------------|
| Settings             |                    | Wi-Fi |                  |
|                      |                    |       |                  |
| Airplane Mode        | Wi-Fi              |       |                  |
| 🔊 Wi-Fi              | CHOOSE A NETWORK   |       |                  |
| Bluet                | etwork information |       | • ? ()           |
| Cent 🕻 Other Network | Security           |       | a ≈ (j)          |
|                      |                    |       | a ≈ (j)          |
| S Notifica           |                    |       |                  |
| Control WEISDO       |                    |       |                  |
| C Do Not WPA         | \                  |       | $\bigcirc$       |
| APA Enterpris        | e                  |       | known<br>elect a |
| Genera               |                    |       |                  |
|                      | se                 | ~     |                  |
| Wallpar              | /                  |       |                  |
| Sounds               |                    |       |                  |
| A Passco             |                    |       |                  |
| Privacy              |                    |       |                  |
|                      |                    |       |                  |
| iCloud               |                    |       |                  |
| Turne & Arra Chara   |                    |       |                  |

a) Tap Settings

- b) Tap **Wi-Fi**
- c) Tap **Other...**

- d) Tap Security
- e) Tap **WPA2 Enterprise**
- f) Tap **Other Network**

RezNet Handbook 2019 - 2020

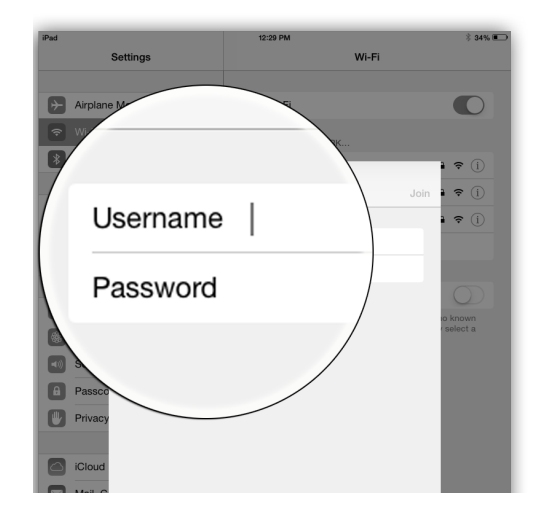

| ITELUS LTE | 9:47 AM                                                   | 7 *   |
|------------|-----------------------------------------------------------|-------|
| Cancel     | Certificate                                               | Trust |
|            |                                                           |       |
|            |                                                           |       |
|            | westernu2.wireless.uwo.ca                                 |       |
|            | westernu2.wireless.uwo.ca<br>Issued by Thawte RSA CA 2018 |       |

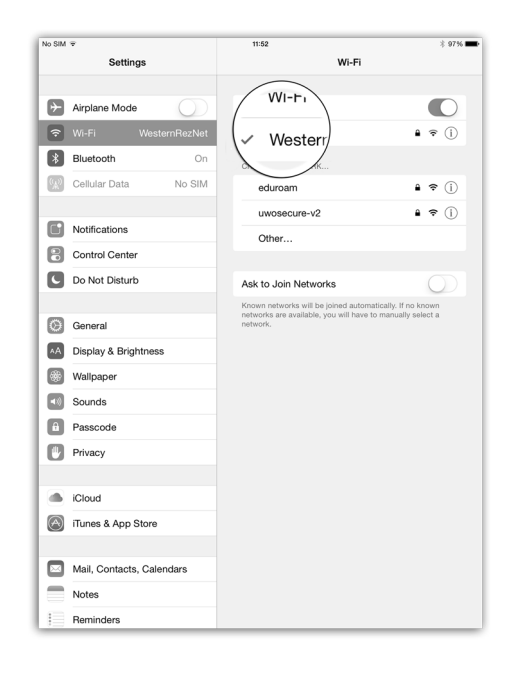

g) Enter the following by tapping on each line of information:

Network Name: WesternRezNet Security: leave as WPA2 Enterprise Username: your Western username Password: your Western password

h) Tap **Trust** 

i) There should now be a check mark next to **WesternRezNet** network

Also, the **Wireless Connection** symbol should appear to the top left of your device's screen

These indicate that your wireless connection should now be active. Please check the connection by opening a browser and navigating to a website.

## How to Forget a Wireless Network

Forgetting and re-adding a wireless network can be a useful troubleshooting step. If you are unable to connect after following the operating system/device specific instructions on the preceding pages, please forget and re-add **WesternRezNet** as a wireless network by following the instructions below.

#### Mac OS X:

Follow the instruction below to Forget the Network:

- 1. Click on the Wireless Network Symbol on the top right of your screen
- 2. Click Network Preferences
- 3. Click Wi-Fi
- 4. Click Advanced
- 5. Click the Wi-Fi tab
- 6. Select WesternRezNet
- 7. Click the minus (-) button
- 8. Click OK

You have now forgotten WesternRezNet, please return to page 14 and complete the wireless steps from the beginning. If you are still having trouble connecting to the network, please call the RezNet hotline at 519-661-4225.

#### Windows 10:

Follow the instruction below to Forget the Network:

- 1. Click on the Network Icon in the lower, right-hand corner of your screen
- 2. Select Network & Internet Settings
- 3. Select Wi-Fi
- 4. Under Manage Known Networks
- 5. Select WesternRezNet, then select Forget

You have now forgotten WesternRezNet, please return to page 16 and complete the wireless steps from the beginning. If you are still having trouble connecting to the network, please call the RezNet hotline at 519-661-4225.

#### Windows 8:

Follow the instruction below to Forget the Network:

- 1. Open PC Settings, and select Network
- 2. In the Connections Section, select Wi-Fi and then select Manage Known Networks
- 3. Click WesternRezNet
- 4. Select Forget

You have now forgotten WesternRezNet, please return to page 16 and complete the wireless steps from the beginning. If you are still having trouble connecting to the network, please call the RezNet hotline at 519-661-4225.

#### RezNet Handbook 2019 - 2020

#### Windows 7:

Follow the instruction below to Forget the Network:

- 1. In the desktop interface, right-click on the Wireless Icon and Select Open Network and Sharing Center
- 2. In the Tasks Pane, select Manage Known Networks
- 3. Right-click WesternRezNet and select Remove Network

You have now forgotten WesternRezNet, please return to page 16 and complete the wireless steps from the beginning. If you are still having trouble connecting to the network, please call the RezNet hotline at 519-661-4225.

#### Android Phone:

Follow the instructions below to Forget the Network:

- 1. Go to Settings, and navigate to Connections
- 2. Select Wi-Fi
- 3. Select Advanced, and then navigate to Manage Networks
- 4. Hold WesternRezNet and Forget the Network

You have now forgotten WesternRezNet, please return to page 26 and complete the wireless steps from the beginning. If you are still having trouble connecting to the network, please call the RezNet hotline at 519-661-4225.

#### iPhone/ iPad:

Follow the instructions below to Forget the Network:

- 1. Go to Settings, and then to Wi-Fi
- 2. Navigate to WesternRezNet and tap the information icon on the right-hand side of the screen
- 3. Select Forget this Network

You have now forgotten WesternRezNet, please return to page 28 and complete the wireless steps from the beginning. If you are still having trouble connecting to the network, please call the RezNet hotline at 519-661-4225.

# Notes

# Notes